# TGF200 热式气体质量流量计

产品用户手册

合肥科迈捷智能传感技术有限公司

#### 合肥科迈捷智能传感技术有限公司

尊敬的用户:

欢迎使用本公司产品。请在使用前详细阅读本说明书,了解和掌握产品的正确安装和使 用方法,保证仪表的正确安装和使用,使仪表性能达到最佳效果。本公司一贯秉承"用户至 上"的服务宗旨,在仪表的使用过程中遇到任何问题,请与本公司联系。擅自修理或更换零 部件导致仪表功能损害,本公司将不承担任何责任。

## 技术支持

购买 TGF200 系列热式气体质量流量计后,如果需要获得本产品的最新信息或者本公司 其他产品信息,您可以通过以下方法获取:

- 访问我们的网站: <u>http://www.comatemeter.com</u>
- 拨打公司电话:
   +86-0551-63653542
- 使用 E-mail: supports@ comatemeter.com

## 销售信息

如果需要购买本产品,您可以通过以下方法获取:

联系电话: +86-0551-63653542

- 网 址: <u>www.comatemeter.com</u>
- 邮 箱: sales@comatemter.com

联系地址: 合肥市高新区望江西路 800 号创新产业园 D2 楼二层

邮 编: 230088

| 合肥科迈捷智能传感技术有限公司 |       |    |    | <u>TGF200 系列</u> |
|-----------------|-------|----|----|------------------|
|                 |       |    |    | 热式气体质量流量计        |
|                 | 修订历史  |    |    |                  |
|                 | 说明书版木 | 日間 | 百日 | 软件版木县            |

| 说明书版本   | 日期        | 原因      | 软件版本号 |
|---------|-----------|---------|-------|
| Rev 1.0 | 2018/8/10 | 第一次对外发布 | V1.0  |

# 目 录

| 技术支持                   | 2  |
|------------------------|----|
| 销售信息                   | .2 |
| 1产品概述                  | .5 |
| 1.1 装箱单                | .5 |
| 1.2 贮存注意事项             | .5 |
| 1.3 测量原理               | .5 |
| 2 安装                   | 6  |
| 2.1 安装环境注意事项           | .6 |
| 2.2 安装的基本要求            | .6 |
| 2.3 流量计插入管道方向的选择       | .8 |
| 2.4 安装步骤1              | 0  |
| 3现场显示型用户界面1            | 1  |
| 3.1 显示屏介绍1             | 1  |
| 3.2 显示数据的单位1           | 1  |
| 4 接线1                  | 2  |
| 4.1 RS485 接线1          | 2  |
| 4.2 脉冲接线1              | 2  |
| 4.3 4~20mA 接线1         | 3  |
| 4.3.1 三线制 4~20mA 1     | 3  |
| 4.3.2 四线制 4~20mA1      | 3  |
| 4.4 连接 combox1         | 4  |
| 5 APP 使用方法1            | 5  |
| 5.1 安装须知1              | 5  |
| 5.2 安装 APP1            | 5  |
| 5.3 登陆1                | 5  |
| 5.3 使用1                | 5  |
| 5.3.1 连接设备1            | 5  |
| 5.3.2 主界面1             | 6  |
| 6 RS485 Modbus 通信功能介绍1 | 7  |
| 6.1 接口规范1              | 7  |
| 6.2 通信命令1              | 7  |
| 6.3 CRC 校验码计算1         | 8  |
| 6.4 仪表浮点数据格式1          | 8  |
| 6.5 仪表浮点数据字节顺序1        | 8  |
| 6.6 通信举例1              | 9  |
| 7 声明2                  | 20 |
| 附录2                    | 21 |
| 测量性能2                  | 21 |
| 结构尺寸图:                 | 22 |

## 1产品概述

TGF200 热式气体质量流量计在出厂前必须通过严格检验。

产品到货后,请您务必检查其外观,确认 运输过程中仪表有无损坏。

请参考本章 1.1 内容检查仪表附件。

客户请负责督促相关人员在安装本设备之 前阅读、理解并遵守本手册提供的说明和 提示。

#### 1.1 装箱单

产品到货时,请确认下列物件是否装箱:

产品 (一台)

产品用户手册 (一份)

校验单(一份)

合格证 (一份)

电缆 (可定制长度)

#### 1.2 贮存注意事项

产品到货后,如果仪表需要存放一段 较长的时间,要特别注意以下几点: (1)用原包装箱装好仪表,尽可能保持与出

厂前状态一样。

(2)参照以下条件选择存放位置: 不要放在风雨中。

不要置于有振动冲击的地方。

不要打开仪表的表盖,以免受潮影响仪 表的正常工作。

环境温度、湿度和大气压力应为:

环境温度: -20~+60℃; 相对湿度:

5%~99%; 大气压: 86~106Kpa

#### 1.3 测量原理

流体吸收热的速度直接与质量流量 相关,移动的气体分子撞击热电阻时,吸 用户手册 Date:10/08/2018 收带走热量,流量越大,接触热电阻的分 子越多,吸收的热量越多。由于不同气体 分子带走热量的能力不一样,所以在已知 气体分子导热能力的情况下(定压比热容 Cp已知),可以通过测量耗散的电功率(气 体带走的热量)直接获得流过的气体分子 数,从而获得气体的质量流量。

TGF200 热式质量流量计采用恒温差 原理,一根探针测量被测气体温度 T1,另 一个探针在其他温度 T1 的基础上再加恒 温差△T。于气体流过速度探针带走了热 量,势必要补偿电功率才能保持△T 的恒 定,而这个补偿的电功率和流过的气体质 量流量成正比关系:

> Qm=H/(Cp×△T) Qm 为质量流量; H 为电功率。

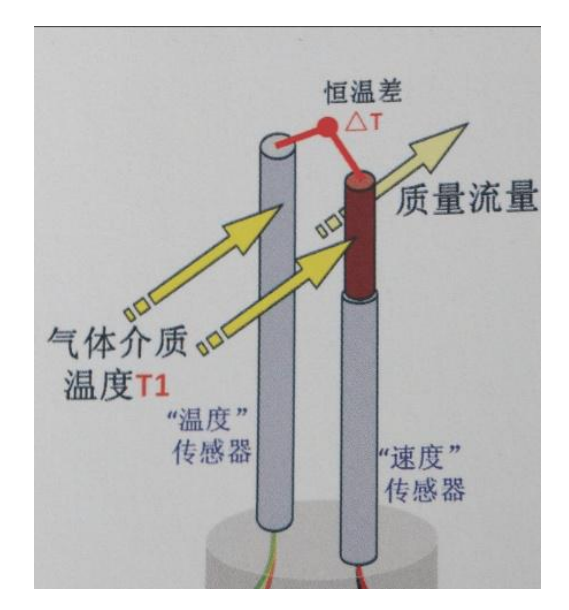

## 2 安装

#### 2.1 安装环境注意事项

#### (1) 环境温度

避免安装在温度变化很大的地方,如果仪表受到强烈的热辐射时,须有隔热通风的措施。

#### (2) 机械振动或冲击

流量计虽然结构很坚固,但安装时应选择在振动或冲击小的地方。如果流量计安装在振 动较大的管道上,则需要加管道支撑。

#### 2.2 安装的基本要求

D表示管道公称通径, DN8<sup>~</sup>DN20 安装直管段无长度要求, 其他口径请依据下表要求安装

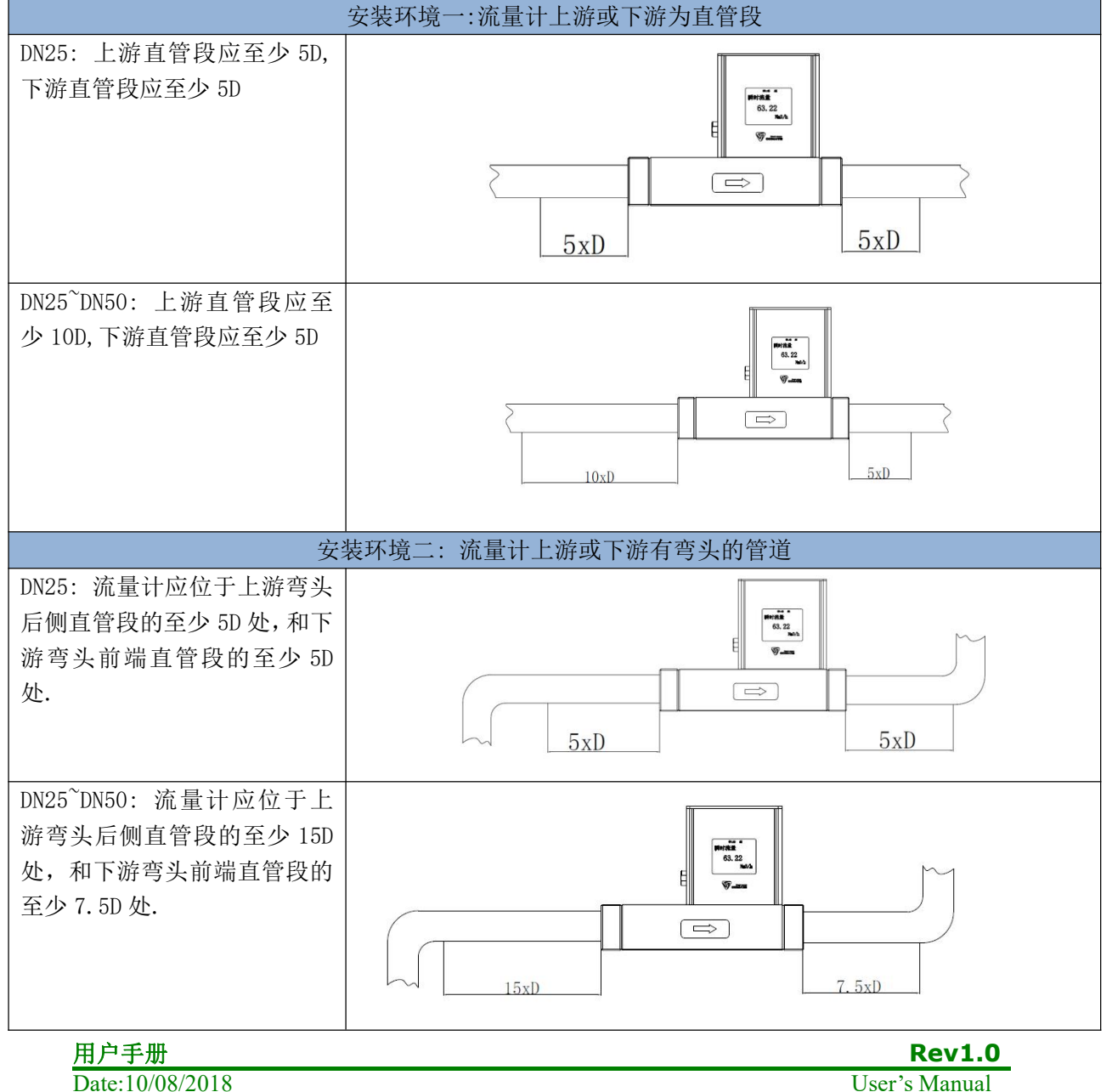

#### 合肥科迈捷智能传感技术有限公司

TGF200 系列

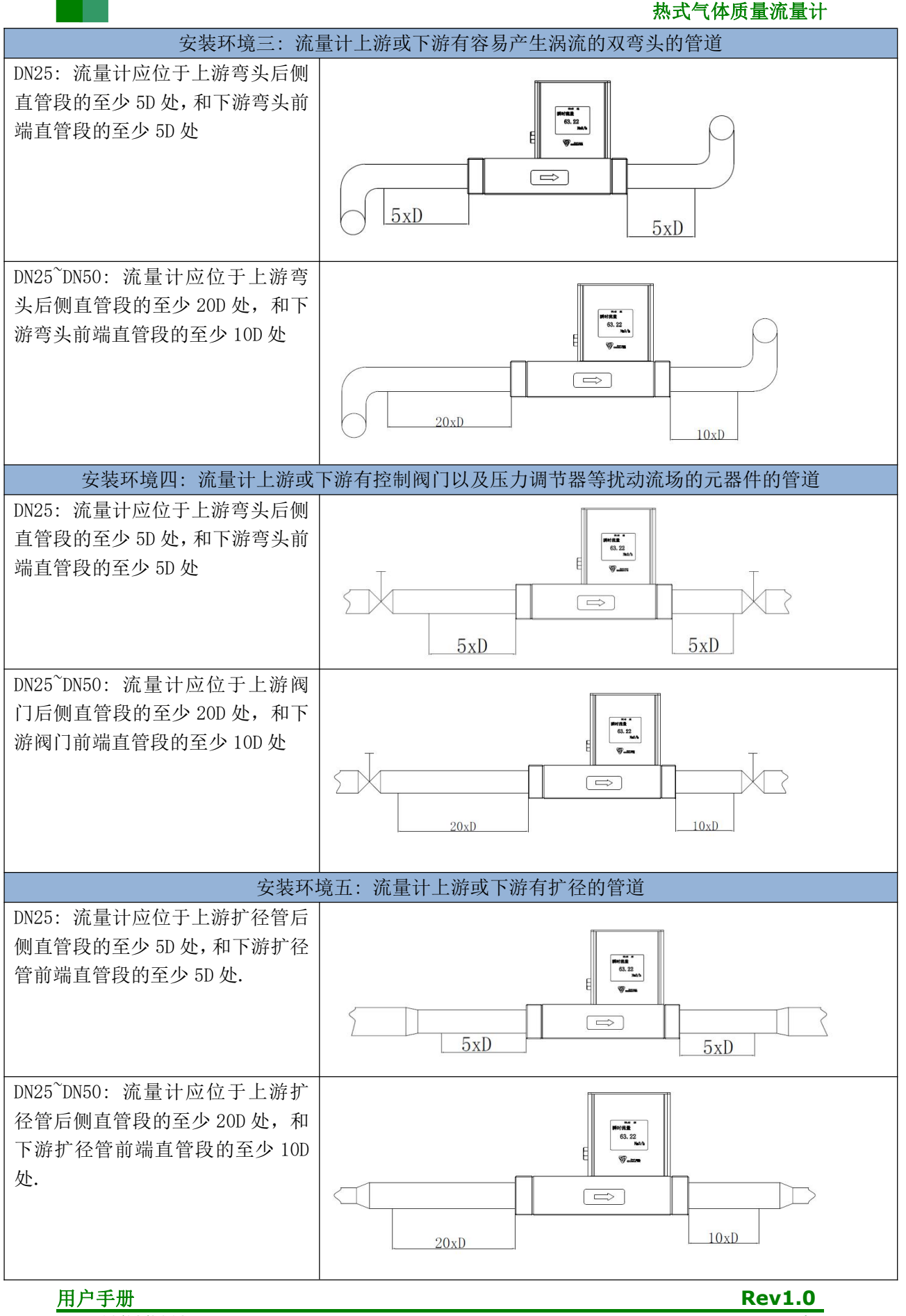

User's Manual

#### 合肥科迈捷智能传感技术有限公司

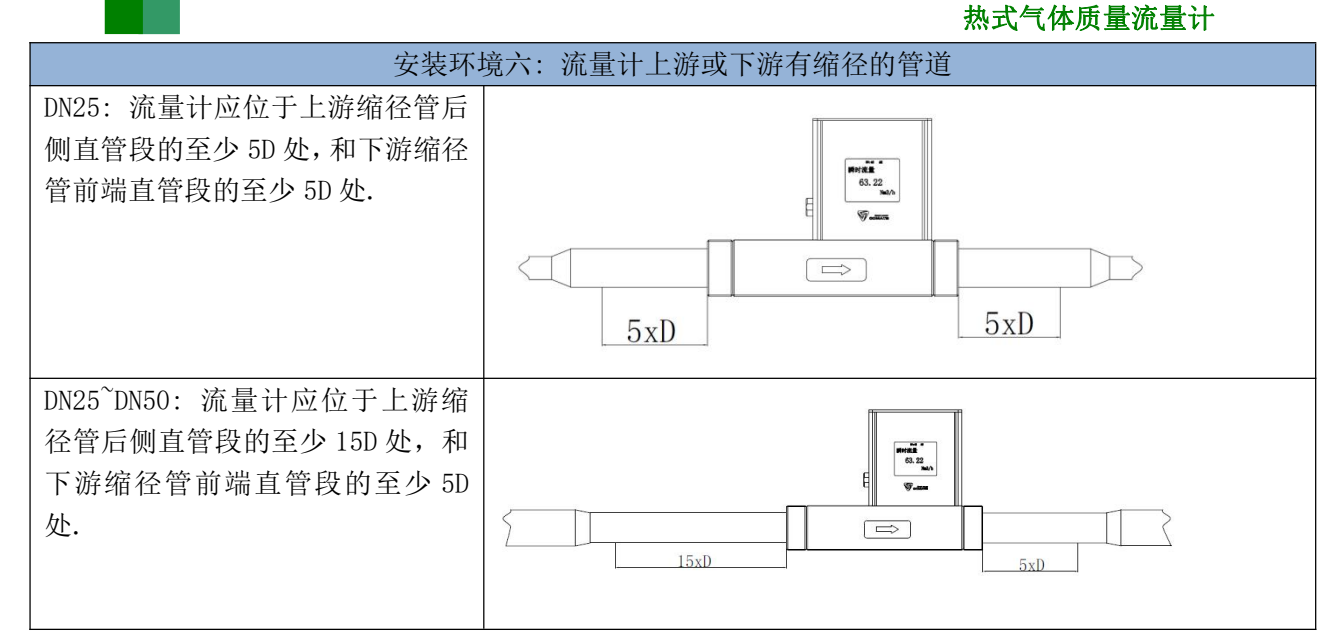

## 2.3 流量计插入管道方向的选择

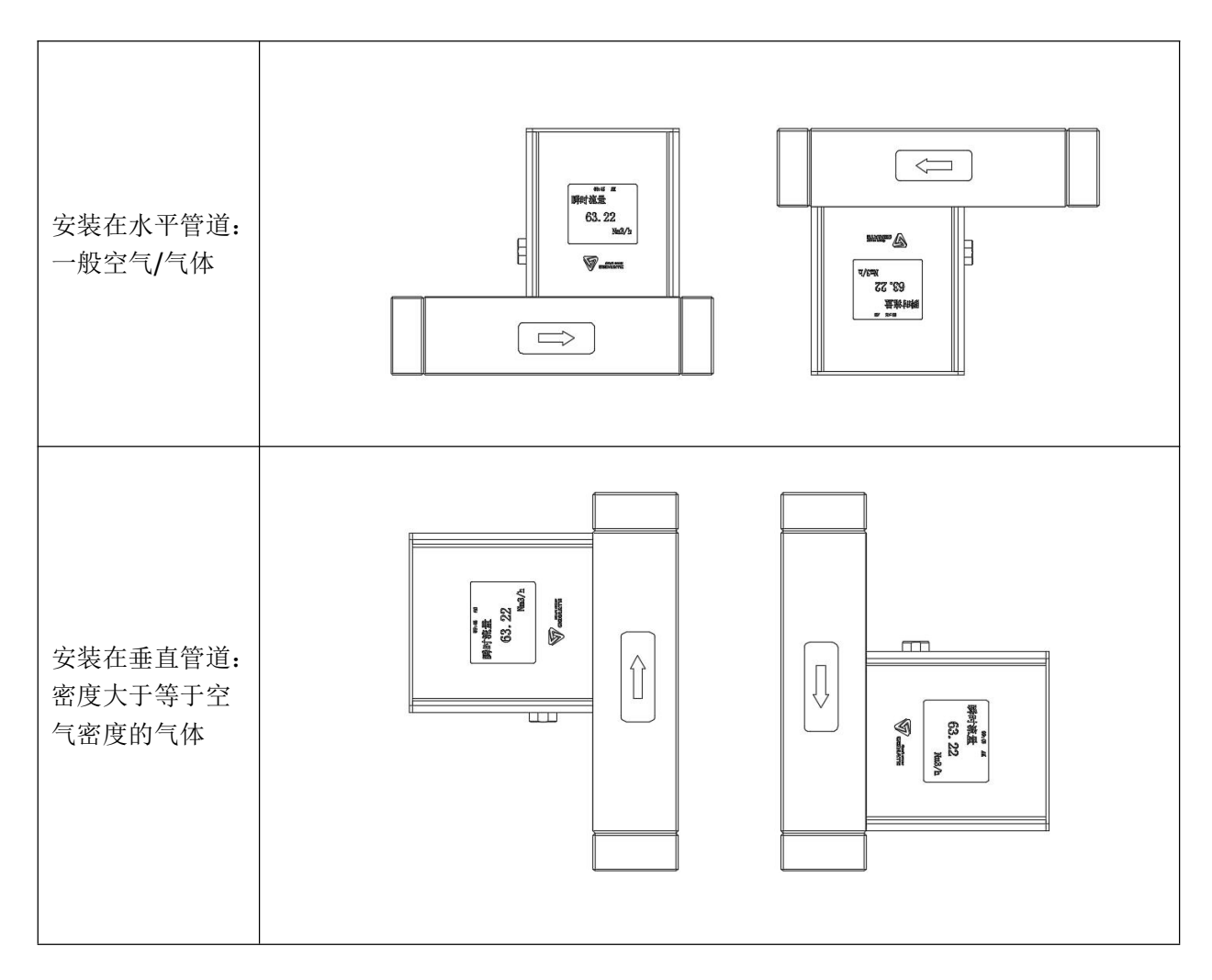

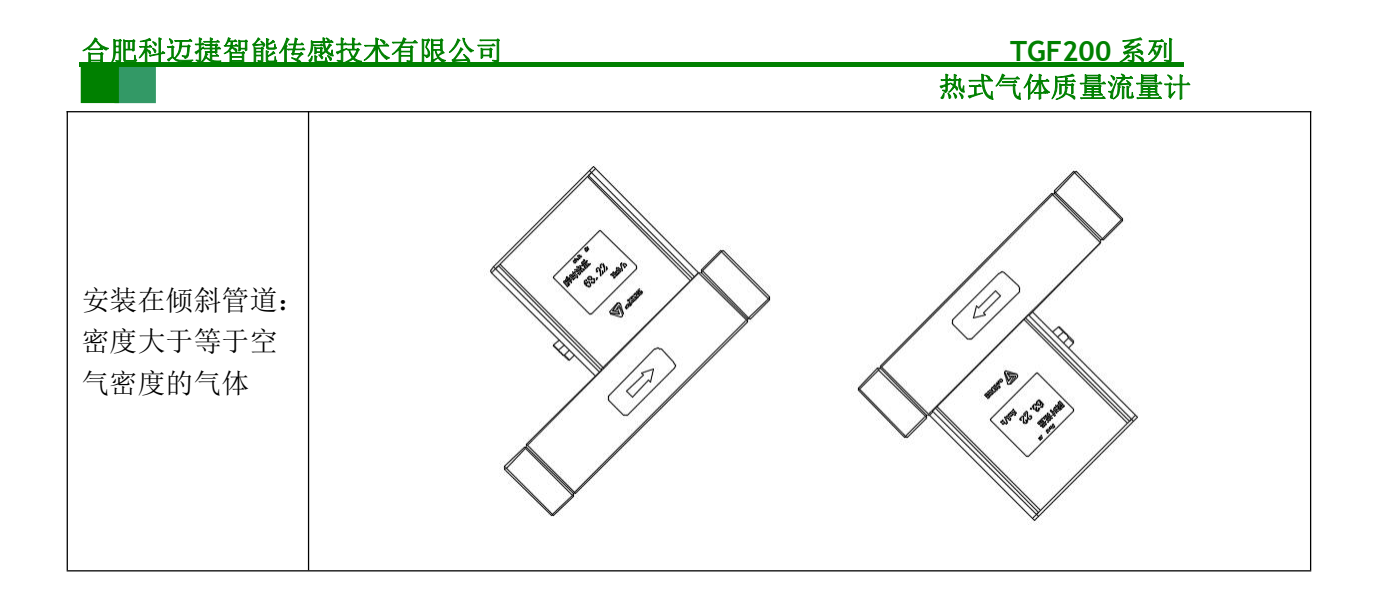

## 2.4 安装步骤

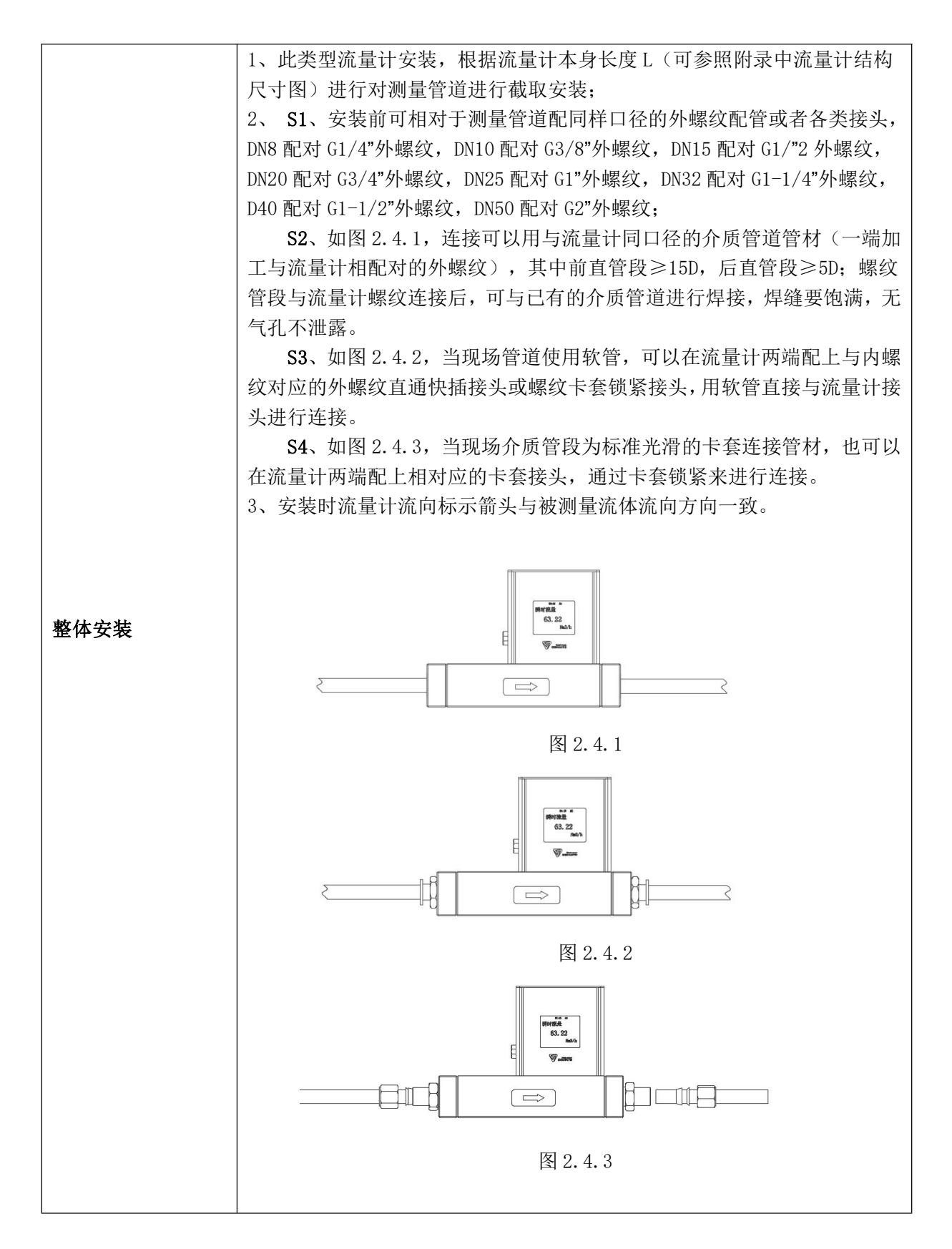

## 3 现场显示型用户界面

TGF200 热式气体质量流量计具有现场显示功能,能够在其显示屏上现场显示运行参数。

## 3.1 显示屏介绍

TGF200 的显示屏可以显示"瞬时流量""累积流量"信息,显示屏如下图 3.1 所示。

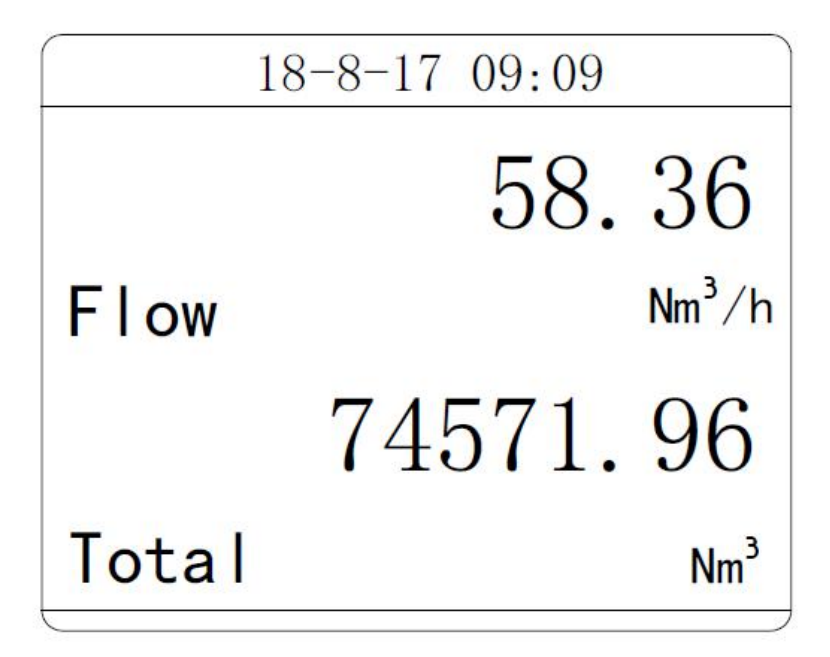

#### 图 3.1 TGF200 显示屏

显示屏有两部分显示内容,分为"上屏"、"下屏"。上屏为主屏,显示主变量即瞬时流 量,中间第二行显示内容是瞬时流量的单位。下屏显示"累积流量",最下面的第四行显示 各参数的单位。

## 3.2 显示数据的单位

TGF200显示屏显示的内容对应的单位如表 3.1 所示。

| 1 | 示题栏  | 意义   | 单位                          |  |
|---|------|------|-----------------------------|--|
| T | OTAL | 累积流量 | Nm3,m3,NL,L,Cuft,Gal,Impgal |  |
| F | FLOW | 瞬时流量 | Nm3/h, Nm3/min ,Nm3/s       |  |
|   |      |      | m3/h ,m3/min ,m3/s          |  |
|   |      |      | NL/h, NL/min ,NL/s          |  |
|   |      |      | L/h, L/min, L/s             |  |
|   |      |      |                             |  |

表 3.1 显示数据的单位

## 4 接线

以下电源电压输入范围均为16~32V TGF200 热式气体质量流量计输出提供电缆线

## 4.1 RS485 接线

电缆接线含义与接法如下:

| 序号 | 标识 | 颜色 | 说明         |
|----|----|----|------------|
| 1  | V+ | 红色 | 电源输入端正极    |
| 2  | V- | 黑色 | 电源输入端负极    |
| 3  | А  | 黄色 | RS485 通讯端正 |
| 4  | В  | 蓝色 | RS485 通讯端负 |

接线方式如下图 4.1 所示:

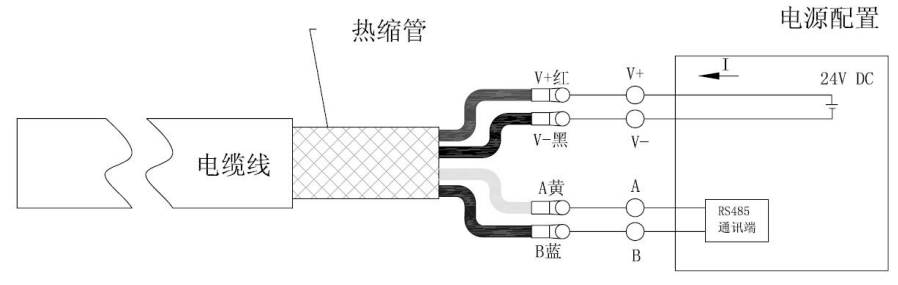

图 4.1 RS485 接线

## 4.2 脉冲接线

| 电缆接线含义与接法如下: |  |
|--------------|--|
|--------------|--|

| 序号 | 标识 | 颜色 | 说明       |
|----|----|----|----------|
| 1  | V+ | 红色 | 电源输入端正极  |
| 2  | V- | 黑色 | 电源输入端负极  |
| 3  | Л  | 绿色 | 脉冲计数器接收端 |

其中电源输入端负极与计数器的负极短接

接线如下图 4.2 所示

电源配置

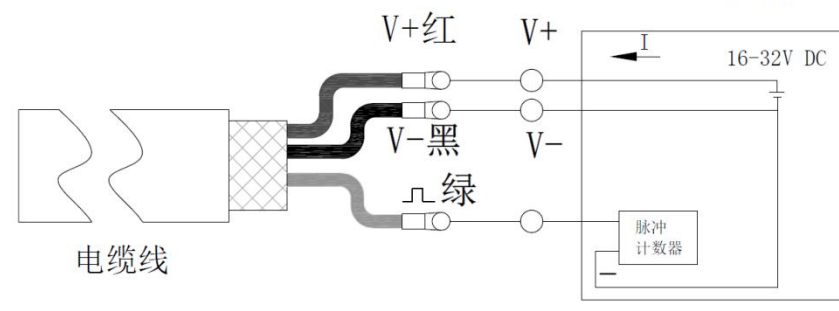

图 4.2 脉冲接线

## 4.3 4~20mA 接线

对于含有 4~20mA 功能的流量计, 电流输出接法如下

#### 4.3.1 三线制 4~20mA

电缆接线含义及接法如下

| 序号 | 标识 | 颜色 | 说明      |
|----|----|----|---------|
| 1  | V+ | 红色 | 电源输入端正极 |
| 2  | V- | 黑色 | 电源输入端负极 |
| 3  | I- | 棕色 | 电源输入端负极 |

其中输出线缆的 I+与电源的 V+短接,接线如下图 4.3

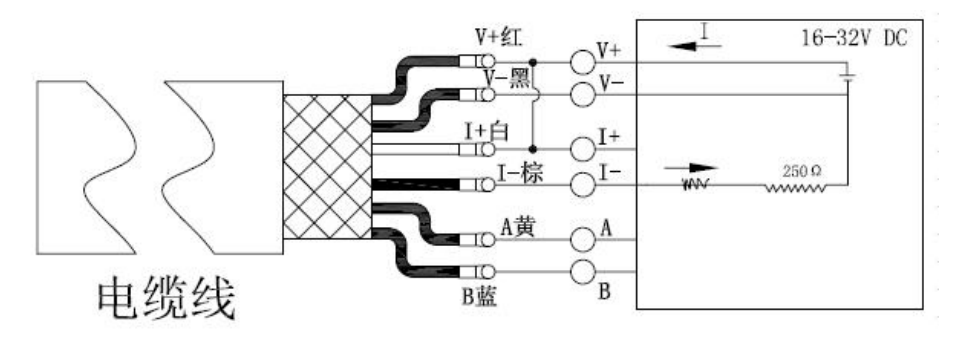

图 4.3

#### 4.3.2 四线制 4~20mA

| 电缆接线含义月接法 | 去如下 |
|-----------|-----|
|-----------|-----|

| 序号 | 标识 | 颜色 | 说明      |
|----|----|----|---------|
| 1  | V+ | 红色 | 电源输入端正极 |
| 2  | V- | 黑色 | 电源输入端负极 |
| 3  | l+ | 白色 | 电源输入端正极 |
| 3  | I- | 棕色 | 电源输入端负极 |

接线如下图 4.4 所示

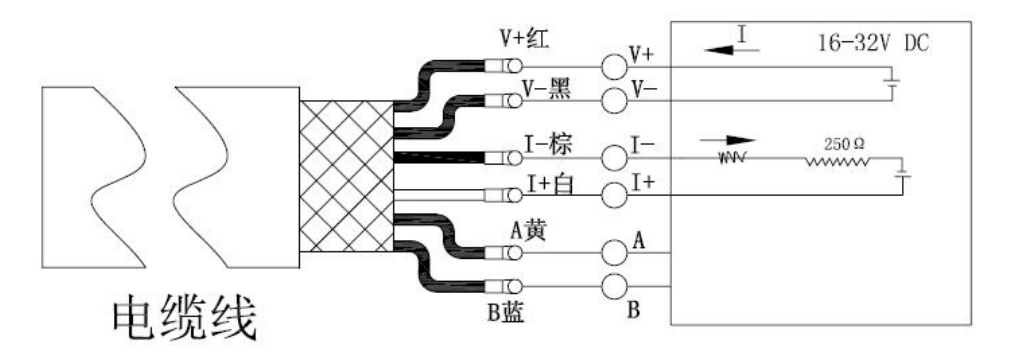

图 4.4

## 4.4 连接 combox

| 序号 | 流量计端     | Combox 端 | 说明         |
|----|----------|----------|------------|
| 1  | 4 芯电缆线红色 | 流量计 V+   | 电源供电正      |
| 2  | 4 芯电缆线黑色 | 流量计 V-   | 电源供电负      |
| 3  | 4 芯电缆线黄色 | 流量计 A    | RS485 通讯 A |
| 4  | 4 芯电缆线蓝色 | 流量计 B    | RS485 通讯 B |

TGF200 同时可提供连接 combox, 电缆接线方法如下:

接线如下图 4.5 所示

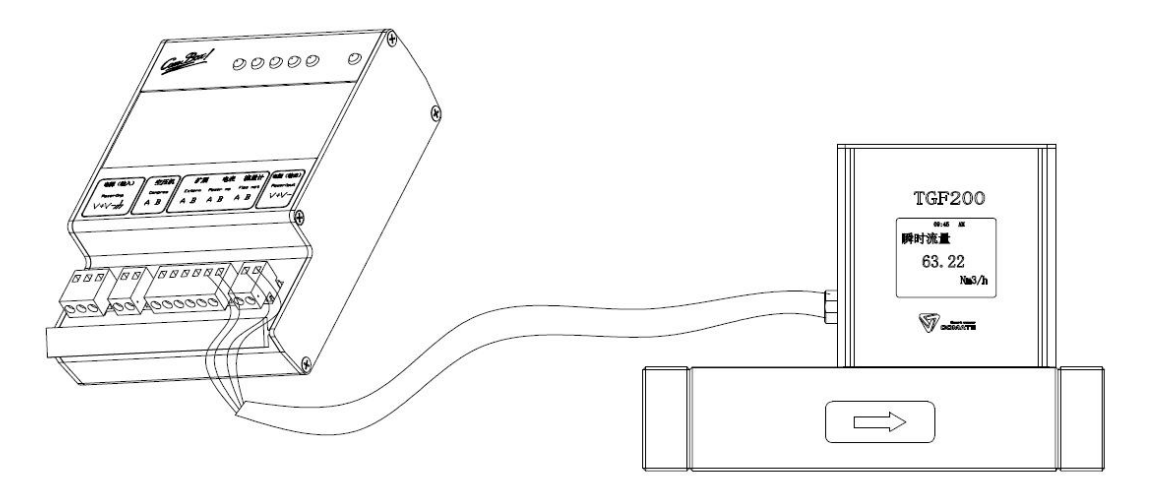

图 4.5 combox 连接方法

## 5 APP 使用方法

#### 5.1 安装须知

1.安装本公司提供的流量计客户端软件,必须为安卓4.2 以上版本,蓝牙为BLE4.0 以上, 否则无法正确安装。

2.用户APP 软件图标为本公司的logo。启动软件之前确保蓝牙处于打开状态,并且手机距离 设备不超过5m。启动软件后搜索周围的蓝牙设备选择"TF2-序列号",铭牌上显示当前流量 计的序列号,选择对应的设备连接。

3.尽量减少APP 端与设备之间的障碍物。

4.尽量保证 APP 端与设备可对视状态。

#### 5.2 安装 APP

安卓手机登陆安卓市场,苹果手机登陆 APP Store,搜索"科迈捷流量计",以下图 5.1 为 APP 图标,进行下载安装

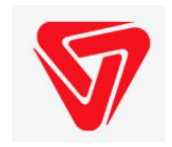

图 5.1 APP 图标

#### 5.3 登陆

安装完成后,打开 APP,进入登陆界面,用户名及密码,联系本公司销售人员

#### 5.3 使用

#### 5.3.1 连接设备

账号登陆成功后,软件进入设备列表界面,如下图 5.2

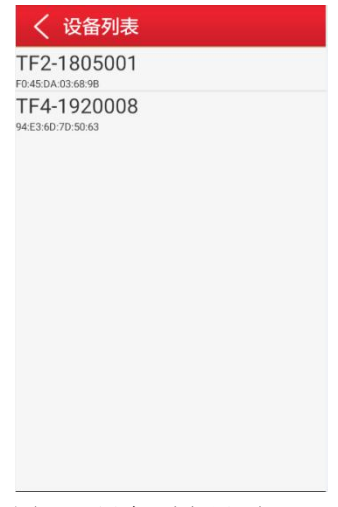

图 5.2 设备列表界面

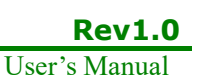

点击设备的名称,如"TF2-1805001"进行连接

#### 5.3.2 主界面

| 主界面                                                                                                    | 设置                                                                                                    | 关于                                                   |
|----------------------------------------------------------------------------------------------------|----------------------------------------------------------------------------------------------------|------------------------------------------------------|
| く 设备<br>56.21 NL/min<br>瞬时流量 (贸易计量)   ○ 运行正常<br>0 Nm³/s<br>FAD流量 (能效监测)                                                                           | <ul> <li></li> <li>↓</li> <li>●</li> <li>●<td>&lt; ¥7</td></li></ul> | < ¥7                                                 |
|                                                                                                    | ズ エ厂设置 >                                                                                                    | <b>序列号</b> 1830010                                   |
| 累积流量(贸<br>易计量)                                                                                                    |                                                                                                    | <b>生产日期</b> 18年8月14日                                 |
| 16/40.46<br>NL                                                                                                    |                                                                                                    | <b>硬件版本</b> V1.0                                     |
|                                                                                                    |                                                                                                    | <b>固件版本</b> V1.0                                     |
|                                                                                                    |                                                                                                    | 帮助 >                                                 |
| <td>□ □ <b>○ ○</b><br/>○<br/>○<br/>○<br/>○<br/>○<br/>○<br/>○<br/>○<br/>○<br/>○</td> <td>□ □ ② <b>●</b> ○ ○ ● ● ● ● ● ● ● ● ● ● ● ● ● ● ● ● ●</td> | □ □ <b>○ ○</b><br>○<br>○<br>○<br>○<br>○<br>○<br>○<br>○<br>○<br>○                                                                                                    | □ □ ② <b>●</b> ○ ○ ● ● ● ● ● ● ● ● ● ● ● ● ● ● ● ● ● |
| □ □ □ □ □ □ □ □ □ □ □ □ □ □ □ □ □ □ □                                                                                                    | 流量计出厂前相关参数已经设置                                                                                                    | 本公司会根据客户需求及内部                                        |
| 量以及累计流量                                                                                                    | 完成,用户使用时只需要注意"用                                                                                                    | 升级不定期的更新软件,客户需                                       |
|                                                                                                    | 户设置"中参数。"能效设置"、                                                                                                    | 要将手机的APP 及时更新到最                                      |
|                                                                                                    | "工厂设置"需开通本公司高级                                                                                                    | 新版本,确保功能的完整使用                                        |
|                                                                                                    | 用户设置方可使用,有需要请联                                                                                                    |                                                      |
|                                                                                                    | 系我司销售人员进行开通                                                                                                    |                                                      |

## 6 RS485 Modbus 通信功能介绍

## 6.1 接口规范

- 通信接口为 RS485, 波特率范围 1200-115200。
- 仪表接线端为A,B。
- 通信协议符合 MODBUS-RTU 规约。
- 默认波特率为9600,无校验,1位停止位。
- 通信信息组成:地址码-功能码-数据段-CRC 校验码,一条消息连续发送和接收,字
   符间隔不能大于一个字符,否则认为一条新消息开始或老消息结束。信息体由十六
   进制数组成。.
- 数据定义:显示数据见下表 6.1。

|       |      | <b>X</b> 0.1 亚小奴胎地址 |            |
|-------|------|---------------------|------------|
| 寄存器地址 | 参数含义 | 属性                  | 数据类型       |
| 0~1   | 瞬时流量 | Read only           | IEEE Float |
| 2~3   | 温度   | Read only           | IEEE Float |
| 4~5   | 压力   | Read only           | IEEE Float |
| 6~7   | 累积量  | Read only           | IEEE Float |

表 6.1 显示数据地址

数据包括瞬时流量,压力,温度,密度,累积量等4个主变量,上表的显示数据可用 03功能码按照表中给出的地址和偏移量进行读操作。

#### 6.2 通信命令

寄存器内容可以通过 03,04 功能码读取,06 功能码用于修改单个寄存器,16 功能码可 以修改多个寄存器,06 功能码只能修改类型为 short 型的数据,16 功能码既可以修改 short 型数据也可以修改 float 类型数据。

功能码 03-读取寄存器值

| 发送 | 01   | ;地址          | 回应 | 01  | ;地址         |
|----|------|--------------|----|-----|-------------|
|    | 03   | ;功能码         |    | 03  | ;功能码        |
|    | 00   | ;寄存器地址高      |    | 04  | ;字节个数       |
|    | 00   | ;寄存器地址低(显示地: | 址) | 80  | ;数据1        |
|    | 00   | ;寄存器个数高      |    | 04  | ;数据 2       |
|    | 02   | ;寄存器个数低      |    | 80  | ;数据 3       |
|    | CRCH | ;CRC 校验码低    |    | 80  | ;数据 4       |
|    | CRCL | ;CRC 校验码高    |    | CRC | H ;CRC 校验码低 |

#### CRCL ;CRC 校验码高

说明:读取 float 类型的数据寄存器地址和寄存器数量必须为偶数,否则返回异常报文。

#### 6.3 CRC 校验码计算

| 01;地址        | N1   | CRC=0FFFFH 为初值        |
|--------------|------|-----------------------|
| 10;功能码       | N2   | CRCL 与 N1 异或运算        |
| 00;寄存器地址     | 高 N3 | CRC 右移 1 位,若移出位为 1    |
| 01;寄存器地址     | 低 N4 | 则 CRC=CRC 和 A001H 异或, |
| 00;寄存器个数     | 高 N5 | 若移出位为0则CRC=CRC        |
| 04;寄存器个数     | 低 N6 | 右移 8 次完成 N1 计算        |
| 04 ; 数据个数    | N7   |                       |
| 80;数据1       | N8   | CRCL 与 N11 异或运算       |
| 04 ;数据 2     | N9   | CRC 右移 1 位,若移出位为 1    |
| 80;数据3       | N10  | 则 CRC=CRC 和 A001H 异或, |
| 80;数据 4      | N11  | 若移出位为 0 则 CRC=CRC     |
| CRCH ;CRC 校碧 | 脸码高  | 右移 8 次完成 N11 计算       |
| CRCL ;CRC 校驻 | 金码低  | 最后得到 CRC 校验值          |

## 6.4 仪表浮点数据格式

4 字节浮点数格式,其存放顺序如下:地址0123

内容 MMMMMMM MMMMMMM EMMMMMM SEEEEEEEE

采用 IEEE 标准方式,不存放最高位的 1,最高位为 1表示付数,为 0表示正数,这样 23 位 尾数还需加上隐含的最高位的 1,构成 1 个定点原码 24 位小数,即尾数为小于 1,大于等于 0.5 的小数。最低 8 位为阶码,采用偏移码方式,阶码等于实际数值减去 127。如:7=86H-7FH, -10=75H-7FH。

例如: 100=0x00,0x00,0xc8,0x42

-100=0x00,0x00,0xc8,0xc2

0=0x00,0x00,0x00,0x00(阶码为0,该数=0)

#### 6.5 仪表浮点数据字节顺序

浮点数顺序为 CDBA 低 16 位寄存器在前, 16 位寄存器中高八位在前。 例如: 100=0x00, 0x00, 0x42, 0xc8 -100=0x00, 0x00, 0xc2, 0xc8

## 6.6 通信举例

仪表地址为 05,通信波特率=9600,无校验,1位停止位 读取仪表所有显示数据,包括瞬时,温度,压力,累积流量等 4 项 16 个字节 上位机发送: 05 03 00 00 00 08 45 88 仪表回传: 05 03 10

1F CE 44 65 (瞬时流量=916.49)
00 00 00 00 (温度=0)
00 00 00 00 (压力=0)
1E 3F 44 9D (累积流量浮点=1256.94)
B7 (校验码低)
BF (校验码高)

## 7 声明

TGF200系列热式气体质量流量计及相关软件版权均属合肥科迈捷智能传感技术有限公司所有,其产权受国家法律保护,未经本公司授权,其它公司、单位、代理商及个人不得非法使用和拷贝,否则将受到国家法律的严厉制裁。您若需要我公司产品及相关信息,请与我们联系。合肥科迈捷智能传感技术有限公司保留在任何时候修订本用户手册且不需通知的权利。

## 附录

## 测量性能

| 测量介质        | 空气和已知成分的气体                |  |  |
|-------------|---------------------------|--|--|
| 工作温度        | 介质温度: -40~60℃             |  |  |
|             | 环境温度: -20~60℃             |  |  |
| 最大工作压力      | 1.6MPa                    |  |  |
| 流量测量范围      | 0~100 NL/min,             |  |  |
| (参考条件:      | 0~320 NL/min,             |  |  |
| 空气, 20℃,    | 0~640 NL/min              |  |  |
| 101.325KPa) |                           |  |  |
| 流量测量精度      | $\pm$ 1.5%RD $\pm$ 0.3%FS |  |  |
| 流量重复性       | $\pm$ 0.3%RD              |  |  |

## 结构尺寸图:

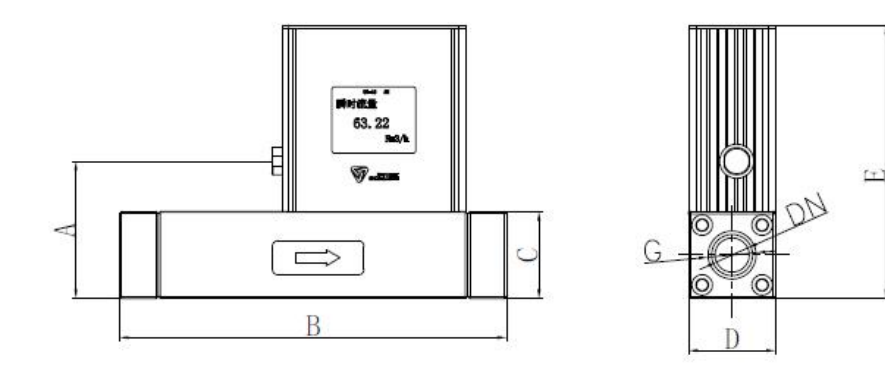

| DN | А  | В   | С  | D  | Е     | G             |
|----|----|-----|----|----|-------|---------------|
| 8  | 60 | 144 | 38 | 38 | 119.5 | $G_{4}^{1}$ " |
| 10 | 60 | 144 | 38 | 38 | 119.5 | $G_8^3$ "     |
| 15 | 60 | 158 | 38 | 38 | 119.5 | $G_{2}^{1}$ " |
| 20 | 68 | 230 | 46 | 46 | 127.5 | $G_{4}^{3}$ " |
| 25 | 68 | 230 | 46 | 46 | 127.5 | G1 "          |
| 32 | 82 | 180 | 60 | 60 | 141.5 | G1-1/4"       |
| 40 | 82 | 180 | 60 | 60 | 141.5 | G1-1/2"       |

#### DN8-DN40 口径流量计外形结构尺寸图

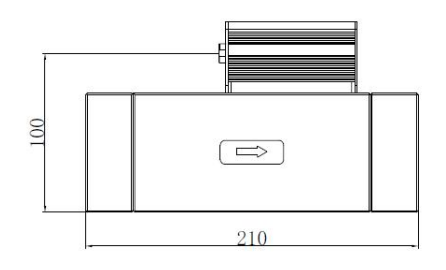

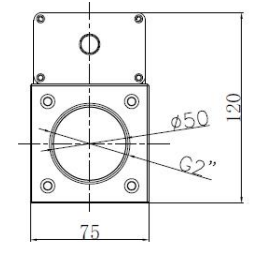

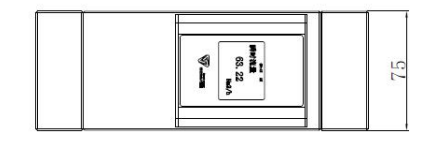

DN50 口径流量计外形尺寸图